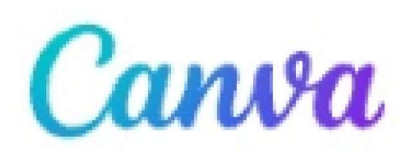

## Wat ga je vandaag ontwerpen?

1. Klik op

Een ontwerp maken

en een menu met diverse keuzemogelijkheden wordt geopend

| ≡ Canva                               | Q Zoek naar jouw inhou | d of die van Canva                                                                                                    |                                   | 🔅 🗘 Een ontwerp maken                                                                                                    | <b>K</b> |
|---------------------------------------|------------------------|----------------------------------------------------------------------------------------------------|-----------------------------------|----------------------------------------------------------------------------------------------------|----------|
|                                       | -                      |                                                                                                    | whiteboard                        | Q Zoeken                                                                                                    |          |
| Cream Simple Minimalist Photo F       | ilm Photo Collage      |                                                                                                    | Fotocollage                       | 다 Aangepast formaat                                                                                                    |          |
| Ontwerp zonder titel                  | -                      |                                                                                                    | Whiteboard                        | Aanbevolen                                                                                                    |          |
| Geyser Soft Polaroid Modern Aes       | thetic Photo Collage - |                                                                                                    | Fotocollage                       | Mobiele video 1080 × 1920 px     Fotocollage (Onbeperkt) Onbeperkt                                                                         |          |
| Ontwerp zonder titel                  | -                      |                                                                                                    | Whiteboard                        | <ul> <li>Fotokaart 148 × 105 mm</li> <li>Boekomslag 1410 × 2250 px</li> </ul>                                                              |          |
| Aesthetic Moodboard Heart Shap        | e Frame Photo Colla –  |                                                                                                    | Fotocollage                       | <ul> <li>Instagrambericht (Vierkant) 1080 × 1080 px</li> <li>Je verhaal 1080 × 1920 px</li> <li>Instagramverhaal 1080 × 1920 px</li> </ul> |          |
| Ontwerp zonder titel                  | -                      |                                                                                                    | Whiteboard                        | 3 dagen geleden                                                                                                    |          |
| Ivoor zilver effen raster bruiloft fo | oto collage            |                                                                                                    | Fotocollage                       | 3 dagen geleden                                                                                                    |          |
| 2. Klik op Fotocollage                | <br>                   | C Zoeken   C Zoeken   Aangepast formaat   Aanbevoten   Document   Document   Vhiteboard   Fotocollage (Onbege   Fotokaart   Mobiele video   Boekomslag   Instagrambericht (Vitik)   Image State State St | Een ontwerp r<br>erkt)<br>erkant) |                                                                                                    | ?        |

GGTH oefening

3. Diverse sjablonen komen links van uw scherm tevoorschijn, we klikken op onze keuze

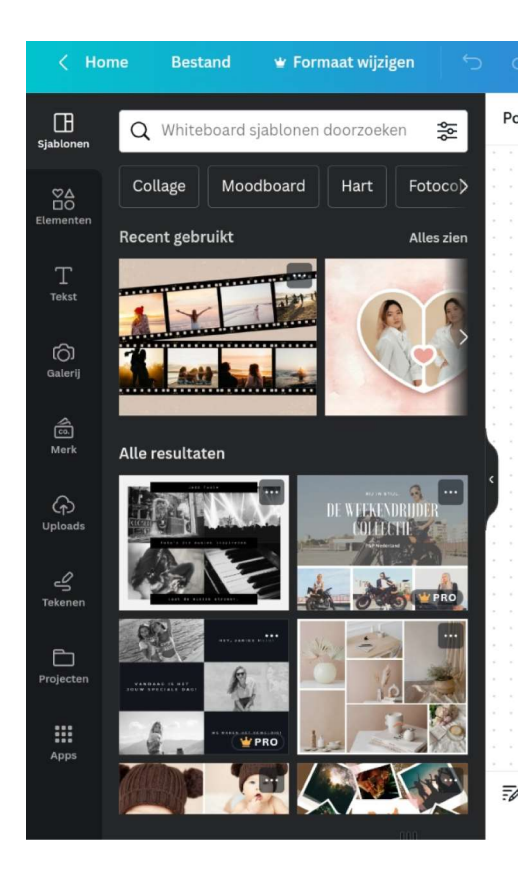

4. Het sjabloon komt midden ons werkblad tevoorschijn en is klaar voor bewerking.

1/4 Beginnen met een sjabloon

Sjablonen zijn volledig aanpasbaar. Sleep er een naar het canvas om aan de slag te gaan.

Volgende

×

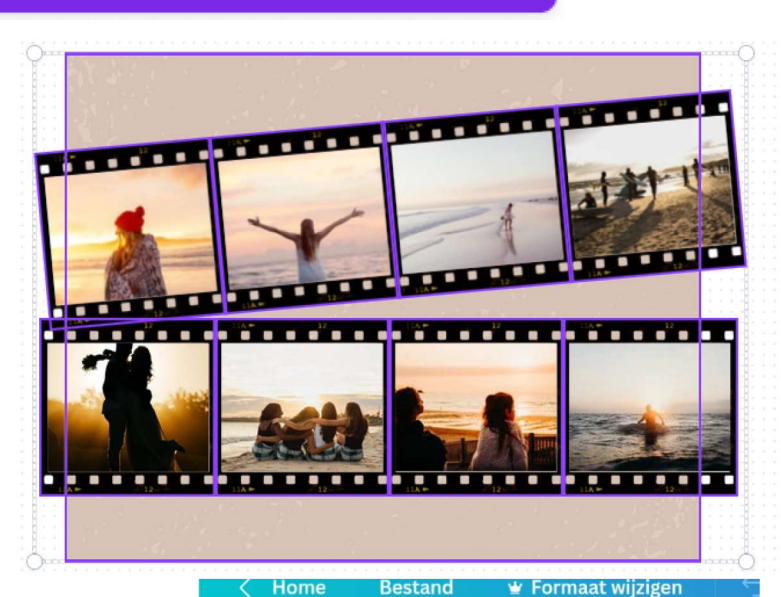

⊞ Q Whiteboard sjablonen doorzoeken Sjablon 5. We gaan over tot de volgende stap Collage Moodboard  $\mathbb{R}^{\diamond}$ Recent gebruikt en klikken op om daarna onze foto's Galerij T Tekst toe te voegen. ් â Merk Alle resultaten Uploads 4 Tekene Đ Projecte

ş

Fotoco

Alles zien

Hart

6. We selecteren een foto die automatisch het nummer

1 krijgt

Daarna gaan we deze aan onze pagina toevoegen

Aan pagina toev...

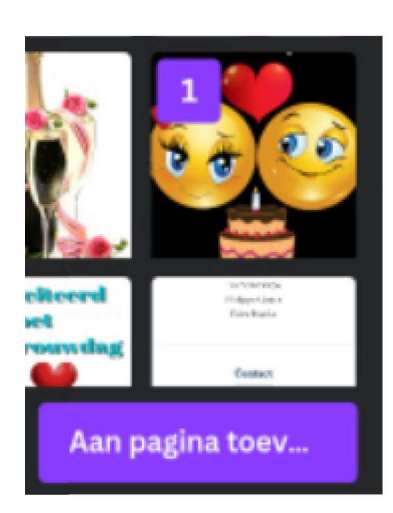

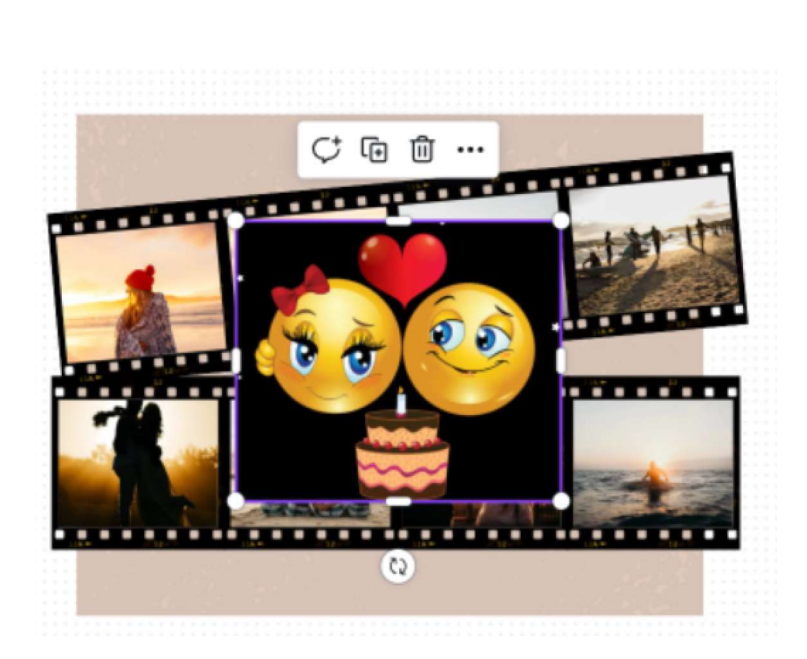

7. We verplaatsen de foto naar de lokatie waar we willen

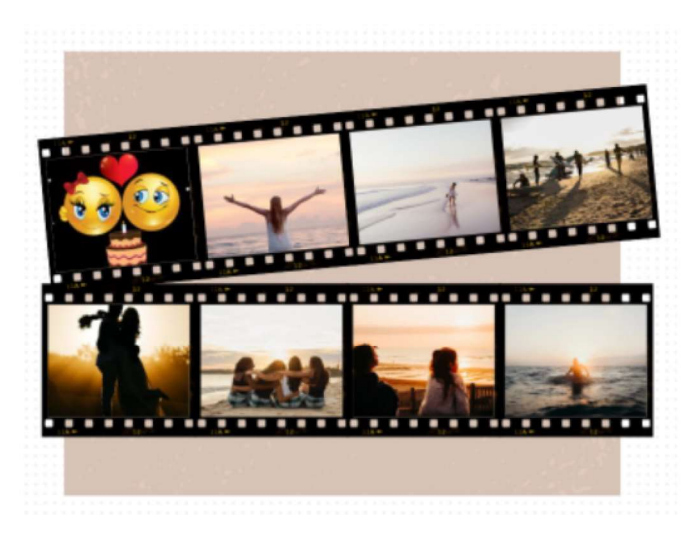

8. We herhalen de voorgaande stappen maar selecteren nu in plaats van een fotobestand een videobestand

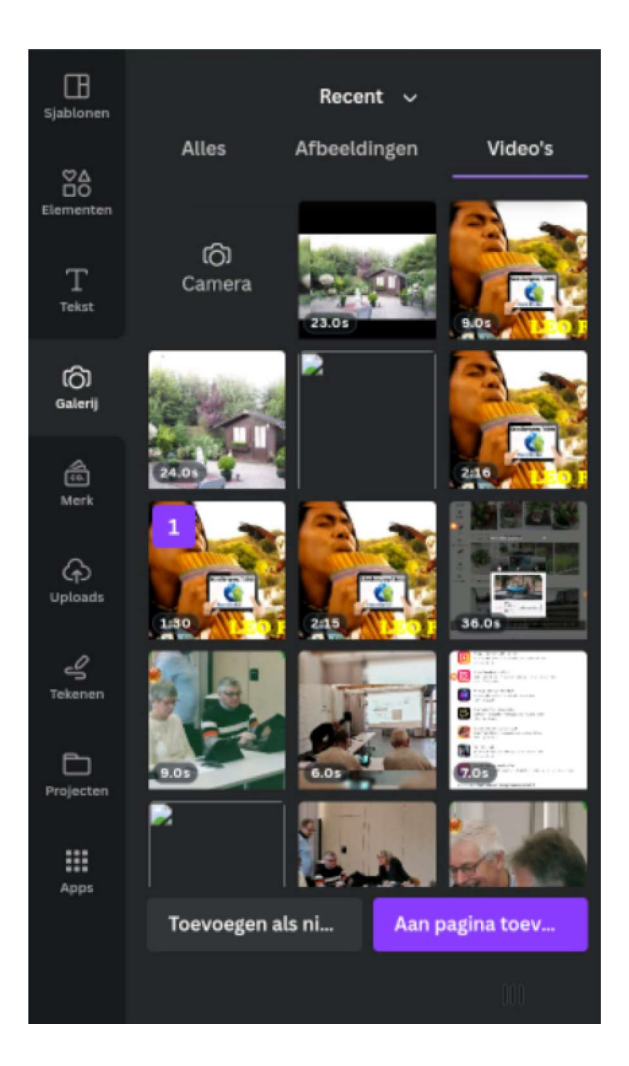

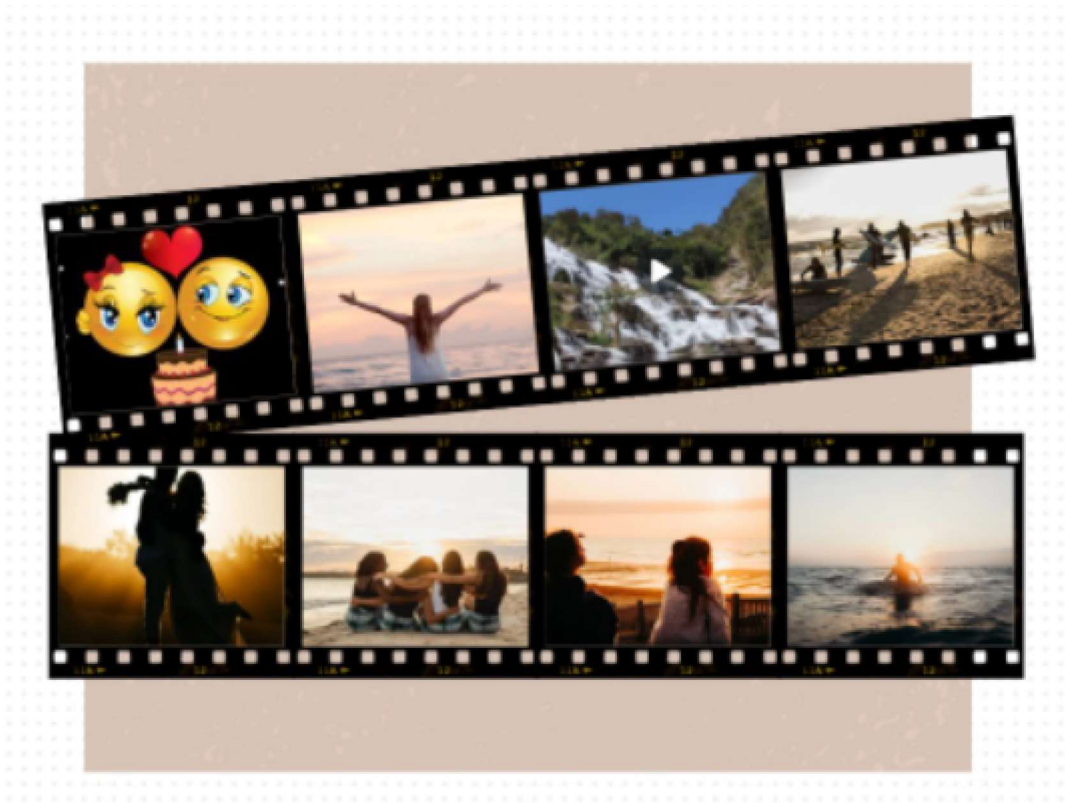

9. Tekst toevoegen kan door het selecteren van

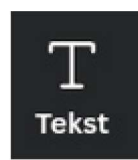

daarna kiezen we vb

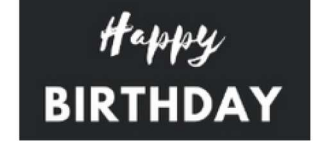

en we komen tot onderrstaand voorbeeld

Meerdere lettert...  $\checkmark$  - -- + A B I U  $\equiv \Xi \Xi \Xi$  Effecten Positie 💥 …

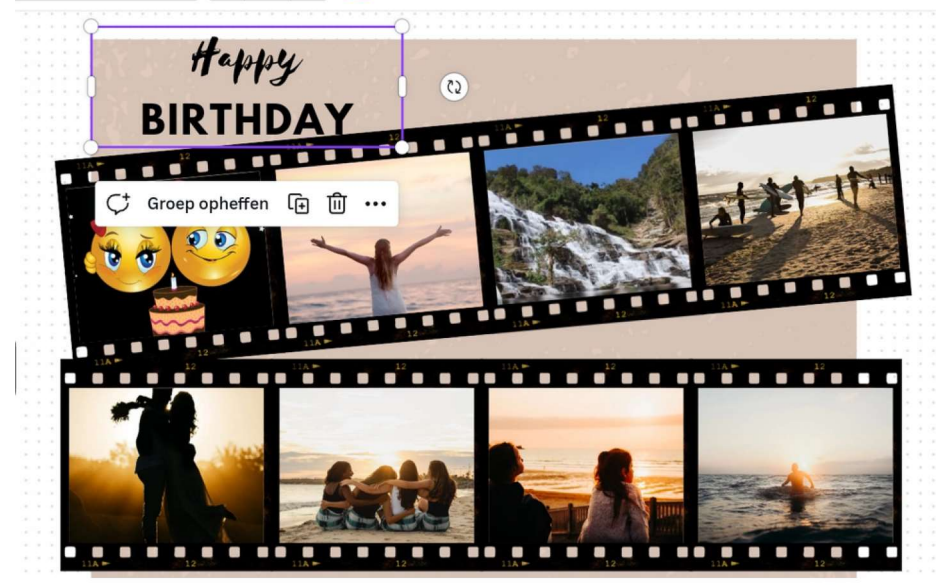

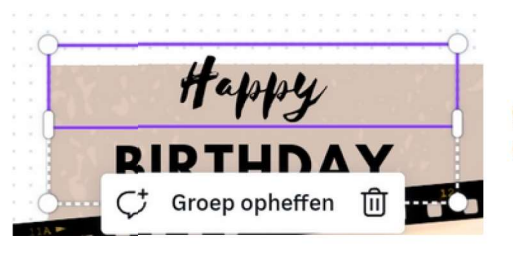

groep opheffen laat toe om een teksblok te wissen

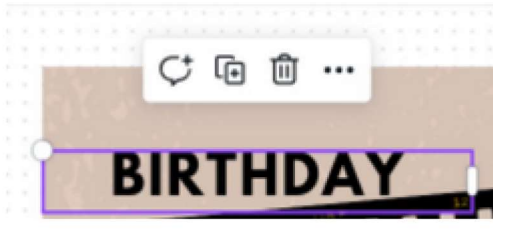

10. Tekenen

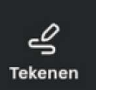

kan met een stift uit verschillende kleuren en met verschillende

lijndikte

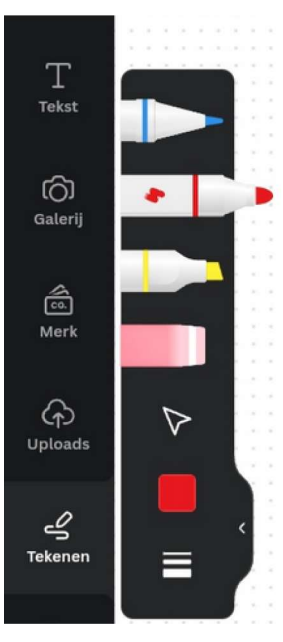

| ~         |               |     |
|-----------|---------------|-----|
| Tekenen   | Dikte         |     |
| -         |               | 4 + |
|           |               |     |
| Projecten |               |     |
|           | Transparantie | 100 |

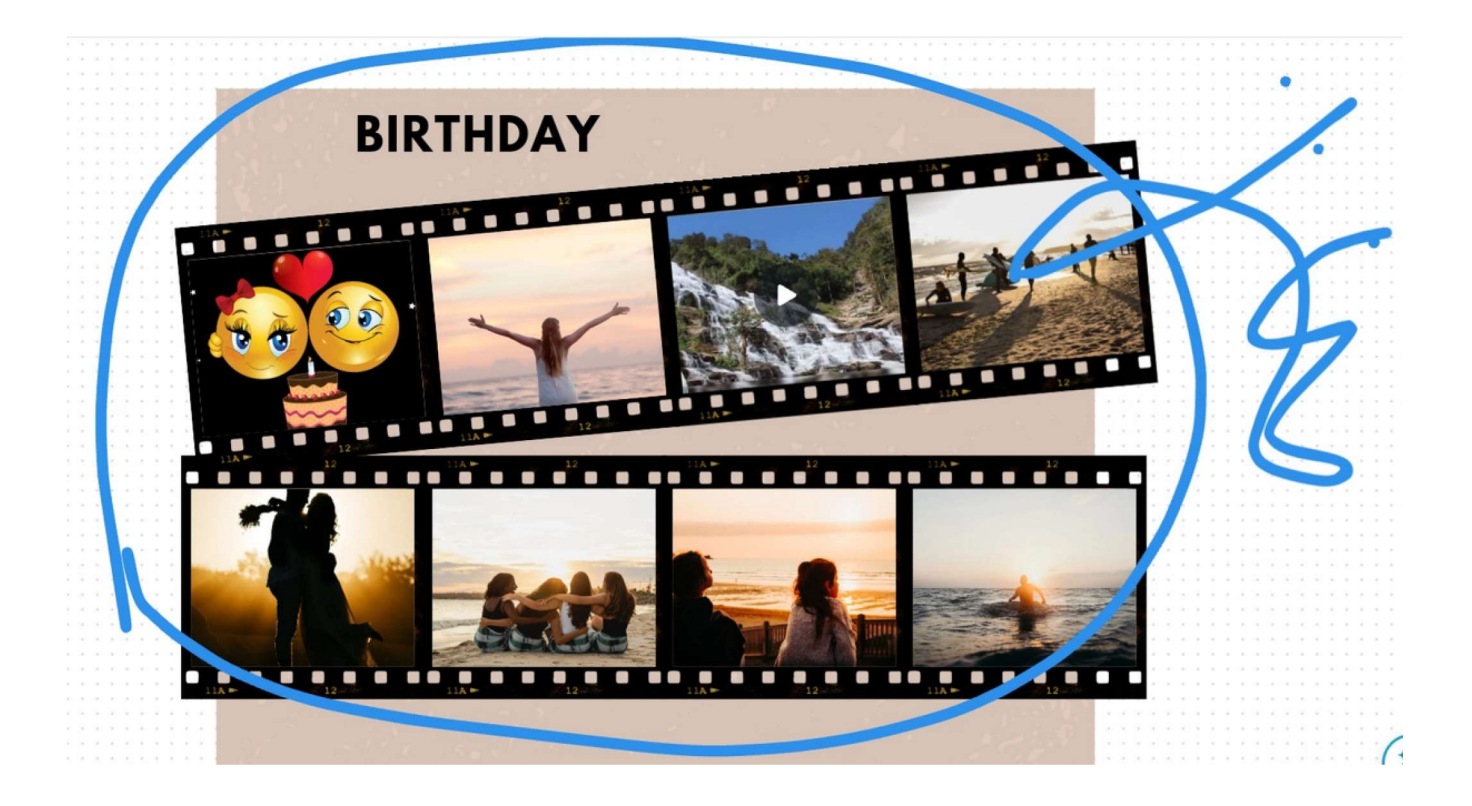

11. Ook wissen kan. : ieder lijnstuk of geplaatste foto is een laag en kan gewist worden

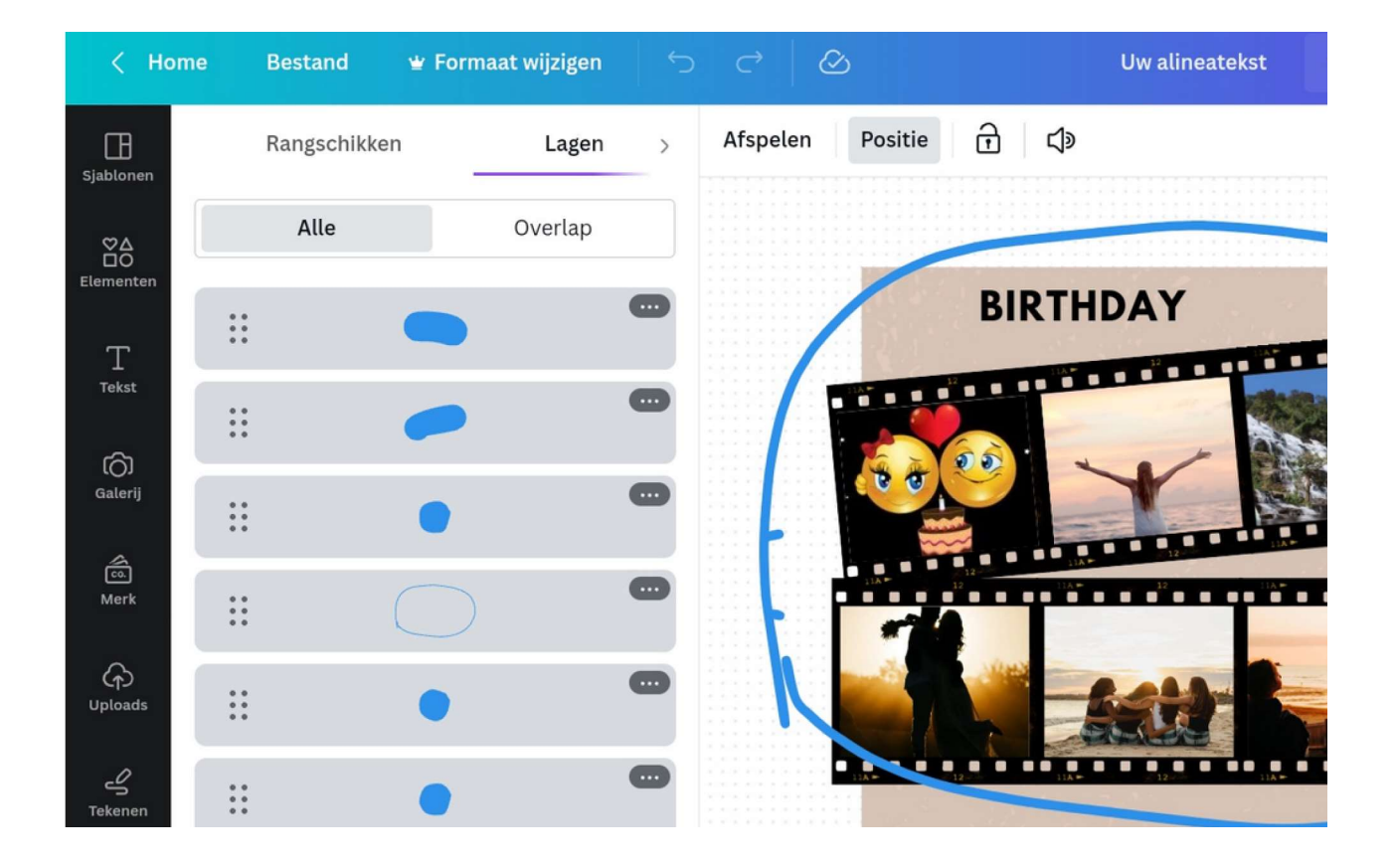

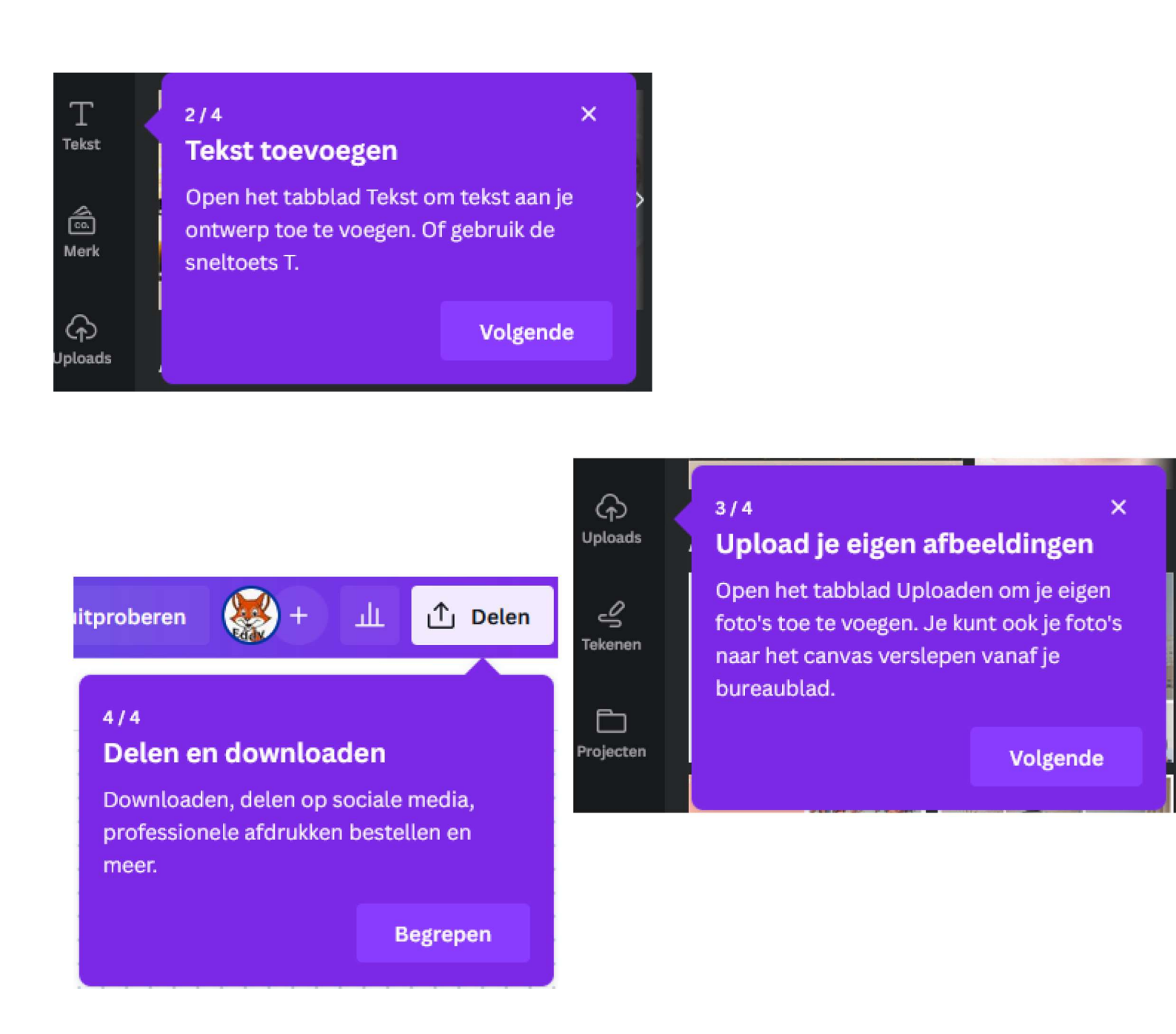